## ホーム画面へのアイコン追加方法(Galaxy / Google Chrome 使用)

| 1. マイページを開く                                                                                                    | 4.「追加」をタップ                                                                     |
|----------------------------------------------------------------------------------------------------|--------------------------------------------------------------------------------|
| ☆ construction with a second statement of the second statement of the second statement of th | メールアドレス (必須)<br>メールアドレス                                                        |
| 組合員様ログイン画面                                                                                                    | ショートカットを作成                                                                     |
| メールアドレス(必須)<br>メールアドレス<br>パスワード(必須)                                                                                                    | к ロクイン マイペーシ<br>ショートカット名を入力する<br><sup>追加</sup>                                 |
| パスワード                                                                                                    | <ul><li>     初めてご利用の方     </li></ul>                                           |
| <ul> <li>ハスワードを扱い</li> <li>組合員様ログイン</li> </ul>                                                                                                    | 5.「追加」をタップ                                                                     |
| 2. 画面右上の「設定アイコン」をタップ<br>① ♀₅ kmypage.jp/login?t( + ① :                                                                                                    | <b>ホーム画面に追加しますか?</b><br>アイコンをホーム画面に追加するには、アイコンを長<br>押しするか、[追加]をタップしてください。<br>K |
| 3.「ホーム画面に追加」をタップ<br>□ パスワー 「□ 最近使ったタブ                                                                                                    | ログイン   マイページ<br>1 x 1<br>キャンセル<br>追加                                           |
| ・     共有       ・     ・       ・     ・       ・     ・       ・     ・       ・     ・       ・     ・       ・     ・       ・     ・       ・     ・       ・     ・       ・     ・       ・     ・       ・     ・       ・     ・       ・     ・       ・     ・       ・     ・       ・     ・       ・     ・       ・     ・       ・     ・       ・     ・       ・     ・       ・     ・       ・     ・       ・     ・       ・     ・       ・     ・       ・     ・       ・     ・       ・     ・       ・     ・       ・     ・       ・     ・       ・     ・       ・     ・       ・     ・       ・     ・       ・     ・       ・     ・       ・     ・       ・     ・       ・     ・       ・     ・ <t< th=""><td>6. ホーム画面にアイコンが追加されます</td></t<>                                                                                                    | 6. ホーム画面にアイコンが追加されます                                                           |
|                                                                                                    | OK OK ar As Seen By ar exhibition that ha                                      |
| PC版サイト                                                                                                    | ログインIマイペ                                                                       |